## Offroad

I denne demo får du lov at sætte dig i sædet på en terrængående drøm af en bil. Du skal styre den igennem en bane fuld af sving og bakker i dette flotte spil.

Når spillet er installeret, kan du åbne det via Start-menuen under programmer. Vælg **Offroad Demo**.

Først skal du igennem en række menuer, hvor du vælger løb, bil, bane og vejrforhold.

Først skal du vælge **Challenge**, tryk derefter **Continue**.

Vælg derefter 1 Player, tryk Continue.

Vælg bil. Du kan vælge imellem **Bronco** og **Borneo.** Vælg, hvilken **Body Style** du vil have. Klik **Continue.** 

Nu skal du vælge, hvor du vil køre. I denne demo kan du kun vælge **Evergreen Forest,** og du kan kun vælge imellem **Track 1** og **3**. Klik **Continue**.

Baneforholdene vælger du i **Conditions**, hvor du kan vælge imellem **Dry**, **Wet** og **Icy**. Tid på dagen bestemmer du i **Time**, hvor du kan vælge imellem **Sunset**, **Day** og **Night**.

Antal omgange pr. løb kan du ikke bestemme i denne demo. I **Laps** kan du kun vælge **1.** 

Klik Continue.

Du kan nu bestemme, hvor mange biler computeren skal styre på banen. Det gør du i **CPU Cars**.

I **CPU Skill** bestemmer du, hvor gode dine modstandere skal være. Klik **Continue.** 

Nu er du klar til at lade motoren vise, hvad den kan. Og der er ikke så mange taster at holde øje med.

Du bruger piletasterne på tastaturet til at styre med.

Venstre og højre pil kontrollerer rattet.

Pil op og ned er speeder og bakgear.